# Unicode compatible Farsi/Persian composer and email sender

# **FARSI EXPRESS**

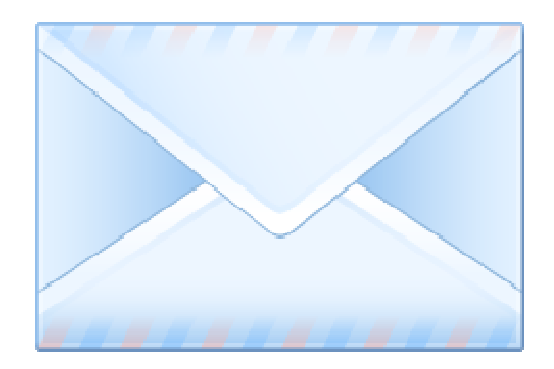

# **User Guide**

Version 1.1 - 1055

# FARSI EXPRESS

### **User Guide**

### FARSI EXPRESS LITE by Netstar Communications and Internetworking, Inc

### Copyright © 2009 Netstar Communications and Internetworking, Inc All rights reserved.

The entire risk of the use or the result of the use of this software and documentation remains with the user. No part of this documentation may be reproduced in any means, electronic or mechanical, for any purpose, except as expressed in the Software License Agreement.

This software and documentation is copyrighted. All other rights, including ownership of the software, are reserved to Netstar Communications and Internetworking, Inc. This program and its documentations are protected by US and international copyrights treaties.

Microsoft, microsoft.com, Windows are trademarks of Microsoft corporation.

Netstar Communications and Internetworking, Inc, FARSI EXPRESS, FARSI EXPRESS LITE, Netstar Communications and Internetworking, Inc.'s logo are trademarks of Netstar Communications and Internetworking, Inc.

All other brand and product names are trademarks or registered trademarks of their respective owners.

### Farsi Express Lite Software License Agreement

This document is a legal agreement between you, the "end user," and Netstar Communications and Internetworking, Inc. Use of the enclosed software indicates your acceptance of these terms. As used in this License Agreement, the term "SOFTWARE" means the FARSI EXPRESS LITE software included on the CD or download package from Netstar Communications and Internetworking, Inc or its affiliate web sites, provided with this License Agreement. The term "SOFTWARE" does not include any software that is covered by a separate license offered or granted by a person other than Netstar Communications and Internetworking, Inc.

IF YOU DO NOT AGREE TO THESE TERMS AND CONDITIONS, EITHER DESTROY OR RETURN, INTACT, THE FARSI EXPRESS LITE PACKAGE, CONTAINING THE CD, TOGETHER WITH THE OTHER COMPONENTS OF THE PRODUCT TO THE PLACE OF PURCHASE.

1. PROPRIETARY RIGHTS. The SOFTWARE and any accompanying documentation are proprietary products of Netstar Communications and Internetworking, Inc ("Netstar") or its licensors and are protected under U.S. copyright laws and international treaty provisions. Ownership of the SOFTWARE and all copies, modifications, and merged portions thereof shall at all times remain with Netstar or its licensors.

2. GRANT OF LICENSE. The SOFTWARE and accompanying documentation are being licensed to you, which means you have the right to use the SOFTWARE only in accordance with this License Agreement. The SOFTWARE is considered in use on a computer when it is loaded into temporary memory or installed into permanent memory.

3. COMPUTER-SPECIFIC LICENSE. Each permitted copy of the SOFTWARE may be used only in connection with a CPU that is permanently connected to ONE specific computer (either a stand-alone computer or a computer connected to a network) owned or leased by you. Once a copy of the SOFTWARE has been used on a computer, it may not be used on any other computer, unless you have permanently stopped using (e.g., sold, destroyed, or relinquished possession of) the computer on which the SOFTWARE was first installed and have removed the SOFTWARE from the original computer. If the SOFTWARE is made available on a network, it may be accessed only by ONE specific computer. Once the SOFTWARE has been accessed by ONE specific computer it may not be used on any additional computers without purchasing additional licenses.

4. NUMBER OF COPIES LICENSED. If you have NOT purchased a FARSI EXPRESS LITE Multi License, then you are authorized to use ONLY a single copy of the SOFTWARE on a single computer. If you have purchased a FARSI EXPRESS LITE Multi License, refer to the FARSI EXPRESS LITE Multi License Agreement for specific terms and conditions. In addition to any copies authorized for use under this License, you may make a single copy of the SOFTWARE solely for backup purposes. All copies of the SOFTWARE must include our copyright notice. To purchase a FARSI EXPRESS LITE Multi License, contact Netstar at e-mail address:

sales@farsiexpress.com.

5. PERSONAL LICENSE. This license is personal to you. You may not sublicense, lease, sell, or otherwise transfer the SOFTWARE or any of the accompanying documentation to any other person. You may use the SOFTWARE only for your own personal use if you are an individual, or for your own internal business purposes if you are a business.

6. NON PERMITTED USES. Without the express permission of Netstar Communications and Internetworking, Inc, you may not (a) use, copy, modify, alter, or transfer, electronically or otherwise, the SOFTWARE or documentation except as expressly permitted in this License Agreement, or (b) translate, reverse program, disassemble, decompile, or otherwise reverse engineer the SOFTWARE.

7. TERM. This license is effective from your date of purchase and shall remain in force until terminated. You may terminate the license and this License Agreement at any time by destroying the SOFTWARE and the accompanying documentation, together with all copies in any form.

8. EXPORT CONTROLS. Certain uses of the SOFTWARE by you may be subject to restrictions under U.S. regulations relating to exports and ultimate end uses of computer software. You agree to fully comply with all applicable U.S. laws and regulations, including but not limited to the Export Administration Act of 1979 as amended from time to time and any regulations promulgated thereunder.

9. U.S. GOVERNMENT RESTRICTED RIGHTS. If you are acquiring the SOFTWARE on behalf of any unit or agency of the United States Government, the following provision applies: It is acknowledged that the SOFTWARE and the documentation were developed at private expense and that no part is in the public domain and that the SOFTWARE and documentation are provided with RESTRICTED RIGHTS. Use, duplication, or disclosure by the Government is subject to restrictions as set forth in subparagraph (c)(1)(ii) of the Rights in Technical Data and Computer Software clause at DFARS 252.227-7013 or subparagraphs (c)(1) and (2) of the Commercial Computer Software-Restricted Rights at 48 CFR 52.227-19, as applicable. Contractor/manufacturer is Netstar Communications and Internetworking, Inc., 2091 Business Center Dr., Suite 120, Irvine, CA 92612.

10. LIMITED WARRANTY. (a) Netstar warrants to you, the original end user, (i) that the SOFTWARE, other than third-party software, will perform substantially in accordance with the accompanying documentation and (ii) that the SOFTWARE is properly recorded on the disk media. This Limited Warranty extends for ninety (90) days from the date of purchase. Netstar does not warrant any third-party software that is provided with the SOFTWARE, but Netstar agrees to pass on to you any warranties of the owner or licensor to the extent permitted by the owner or licensor. (b) This Limited Warranty does not apply to any SOFTWARE that has been altered, damaged, abused, misapplied, or used other than in accordance with this License and any instructions included on the SOFTWARE and the accompanying documentation. (c) Netstar Communications and Internetworking, Inc's entire liability and your exclusive remedy under this Limited Warranty shall be the repair or replacement of any SOFTWARE that fails to conform to this Limited Warranty or, at Netstar Communications and Internetworking, Inc's option, return of the price paid for the SOFTWARE. Netstar shall have no liability under this Limited Warranty unless the SOFTWARE is returned to Netstar or its authorized representative, with a copy of your receipt, within the warranty period. Any replacement SOFTWARE will be warranted for the remainder of the original warranty period or 30 days, whichever is longer. (d) THIS WARRANTY IS IN LIEU OF AND EXCLUDES ALL OTHER WARRANTIES NOT EXPRESSLY SET FORTH HEREIN, WHETHER EXPRESS OR IMPLIED, INCLUDING BUT NOT LIMITED TO ANY WARRANTIES OF MERCHANTABILITY, FITNESS FOR A PARTICULAR PURPOSE, OR WARRANTIES ARISING FROM USAGE OF TRADE OR COURSE OF DEALING. (e) THIS WARRANTY GIVES YOU SPECIFIC LEGAL RIGHTS. YOU MAY HAVE OTHERS WHICH VARY FROM STATE TO STATE. (f) Your failure to return the enclosed registration card or failure to the electronic registration may result in Netstar Communications and Internetworking, Inc's inability to provide you with updates to the SOFTWARE, and you assume the entire risk of performance and result in such event.

11. LIMITATION OF LIABILITY. IN NO EVENT SHALL NETSTAR COMMUNICATIONS AND INTERNETWORKING, INC'S LIABILITY RELATED TO ANY OF THE SOFTWARE EXCEED THE LICENSE FEES ACTUALLY PAID BY YOU FOR THE SOFTWARE. EXCEPT FOR A RETURN OF THE PURCHASE PRICE UNDER THE CIRCUMSTANCES PROVIDED UNDER THE LIMITED WARRANTY, NEITHER NETSTAR NOR ITS SUPPLIERS SHALL IN ANY EVENT BE LIABLE FOR ANY DAMAGES WHATSOEVER. ARISING OUT OF OR RELATED TO THE USE OF OR INABILITY TO USE THE SOFTWARE, INCLUDING BUT NOT LIMITED TO DIRECT, INDIRECT, SPECIAL, INCIDENTAL, OR CONSEQUENTIAL DAMAGES, AND DAMAGES FOR LOSS OF BUSINESS PROFITS, BUSINESS INTERRUPTION, LOSS OF BUSINESS INFORMATION, OR OTHER PECUNIARY LOSS, EVEN IF NETSTAR HAS BEEN ADVISED OF THE POSSIBILITY OF SUCH DAMAGES, WHETHER SUCH LIABILITY IS BASED ON CONTRACT. TORT. WARRANTY. OR ANY OTHER LEGAL OR EQUITABLE GROUNDS. BECAUSE SOME STATES DO NOT ALLOW THE EXCLUSION OR LIMITATION OF LIABILITY FOR CONSEQUENTIAL OR INCIDENTAL DAMAGES, THE ABOVE LIMITATION MAY NOT APPLY TO YOU.

12. This License Agreement constitutes the entire agreement between you and NETSTAR pertaining to its subject matter. This License Agreement is governed by the laws of the State of California. Any litigation arising from this license will be pursued only in the state or federal courts located in the State of California.

For further information: Should you have any questions concerning this Agreement, or if you desire to contact Netstar for any reason, please write: Netstar Communications and Internetworking, Inc. 2091 Business Center Dr. Suite 120 Irvine, CA U.S.A.

Copyright © 2009 Netstar Communications and Internetworking, Inc.

All rights reserved.

### **Disclaimer of Warranty**

THIS SOFTWARE AND THE ACCOMPANYING FILES ARE SOLD AS IS AND WITHOUT WARRANTIES AS TO PERFORMANCE OR MERCHANTABILITY OR ANY OTHER WARRANTIES WHETHER EXPRESSED OR IMPLIED. Because of the various hardware and software environments into which FARSI EXPRESS LITE may be put, NO WARRANTY OF FITNESS FOR A PARTICULAR PURPOSE IS OFFERED. Good data processing procedure dictates that any program be thoroughly tested with non-critical data before relying on it. The user must assume the entire risk of using the program. ANY LIABILITY OF THE SELLER WILL BE LIMITED EXCLUSIVELY TO PRODUCT REPLACEMENT OR REFUND OF PURCHASE PRICE.

### **Registered Version**

FARSI EXPRESS may only be used on the number of computers for which it is registered, even if such use is only temporary.

This is not a concurrent use license.

### **Evaluation and Registration**

This is not a free software. You are hereby licensed to use the trial version of FARSI EXPRESS LITE for evaluation purposes without charge. If you continue to use FARSI EXPRESS LITE after the evaluation period, you must register FARSI EXPRESS LITE with Netstar Communications and Internetworking, Inc.

### Distribution of FARSI EXPRESS LITE

You are hereby licensed to make as many copies of the evaluation version of FARSI EXPRESS LITE and documentation as you wish in its unmodified form via electronic means. There is no charge for any of the above.

You are specifically PROHIBITED from charging, or requesting donations, for any such copies, however made; and from distributing the software and/or documentation with other products (commercial or otherwise) without prior written permission from the Netstar Communications and Internetworking, Inc.

#### **Governing Law**

This agreement shall be governed by the laws of the State of California, USA.

All rights not expressly granted in this license agreement are reserved entirely to Netstar Communications and Internetworking, Inc.

# Table of contents

| Thank you for your purchase                     | 8  |
|-------------------------------------------------|----|
| How to obtain help                              | 8  |
| Introduction                                    | 9  |
| What is FARSI EXPRESS LITE?                     | 9  |
| A brief overview                                | 9  |
| Getting started                                 | 10 |
| System compatibility                            | 10 |
| Program Installation                            | 11 |
| Starting the program for the first time         | 16 |
| First time start                                | 16 |
| Getting to know the program's interface         | 17 |
| Menus                                           | 18 |
| File                                            | 18 |
| Edit                                            | 18 |
| View                                            | 18 |
| Kevboard                                        | 18 |
| Help                                            | 18 |
| Email related inputs                            | 19 |
| Editing tool bar                                | 20 |
| Main editor                                     | 21 |
| Send bar                                        | 21 |
| Options                                         | 22 |
| Options dialog - Account information            | 22 |
| Options dialog - Editor                         | 23 |
| Options dialog - Preferences                    | 24 |
| How to invoke the on-screen keyboard            | 25 |
| Standard vs. Phonetic Keyboard                  | 25 |
| Phonetic Kevboard lavout                        | 26 |
| Phonetic Keyboard layout with Shift key pressed | 26 |
| Standard Keyboard layout                        | 26 |
| Standard Keyboard layout with Shift key pressed | 26 |
| How to invoke and use the dictionary            | 27 |
| How to register the software                    | 28 |
| How to update                                   | 28 |
| How to upgrade from beta version                | 28 |
| Troubleshooting                                 | 29 |
| Frequently Asked Questions                      | 30 |
| Major free email providers                      | 30 |
| What are the email settings for Gmail?          | 30 |
| What are the email settings for Hotmail?        | 30 |
| What are the email settings for Yahoo!?         | 31 |
| Pasting Farsi/Persian text into other programs  | 32 |

# Thank you for your purchase.

Thank you for purchasing FARSI EXPRESS LITE software. We strongly believe that you have made a wise choice. It has been our utmost goal to make every effort that this program is of the highest quality, and as be user-friendly as possible.

Being our valued customer has its privileges. As a valued Netstar Communications and Internetworking, Inc customer you are entitled to:

- Free On-line technical support
- Free 30 day telephone installation support
- Free program updates for one year

### How to obtain help

Netstar Communications and Internetworking, Inc is committed to providing you with comprehensive technical support. Help with the program installation or other issue related to this program is available through the use of one of the following methods:

- Program help, located under the help menu
- On-line help is available on the internet at http://www.farsiexpress.com
- Electronic mail support is available by sending an e-mail to support@farsiexpress.com

# Introduction

# What is FARSI EXPRESS LITE?

Farsi Express Lite is a very simple to use Persian (Farsi) language email program for Microsoft® Windows® Operating system.

By using this software you can send email in Farsi (Persian) without the need to install additional Windows language support or any new fonts. Everything you need is built in this software and your Windows® computer.

The text you type for email can also be copied to other Unicode compatible programs such as instant messengers, Facebook, Blogs, etc.

## A brief overview

Farsi Express Lite is an easy to use software for sending email in Farsi/Persian. It has a clickable phonetic and standard on-screen keyboard that you can use to enter your text for your email.

Compose and send email in Persian/Farsi easily without changing your windows settings or installing additional fonts. Your email is viewable on any computer system that supports Unicode. Some of the Unicode compatible programs are; all web browsers, Microsoft Outlook, Outlook Express, Word, Entourage, FrontPage, Dreamweaver, Mozilla Thunderbird, and most other modern email programs.

Create html compatible Persian text that can easily be pasted in many programs to create a web page in Persian.

If you ever wondered how to input Persian text in Facebook, then this is the program for you too

# **Getting started**

Farsi Express Lite has been designed to be easy to use by everyone. Following is a simple walkthrough on its elements, setup and usage.

# System compatibility

Farsi Express Lite is compatible with and has been tested on the following Windows operating systems: Windows XP Windows Vista Windows 7

# **Program Installation**

To install the program run the included set up program. It will install the software using a wizard like interface and will guide you through the steps.

After you start the setup program you may see the following window. This window should only show on Windows Vista and newer.

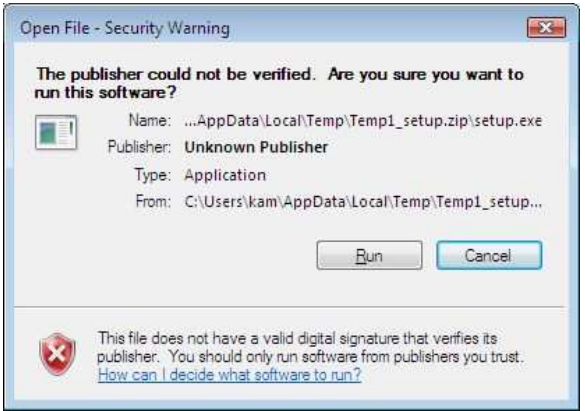

Click Run

In Windows Vista or Windows 7 you might see a User Account Control warning. You will not see this in Windows XP.

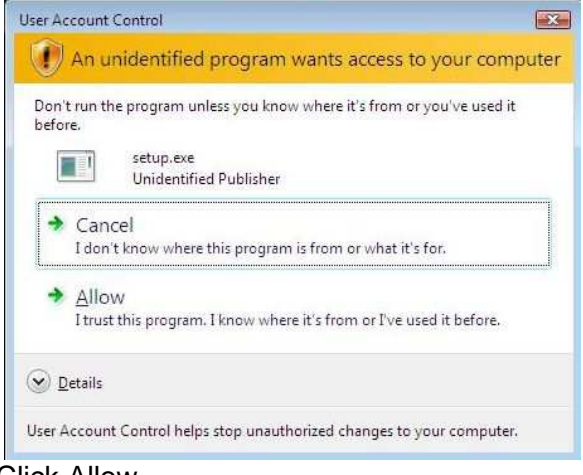

Click Allow

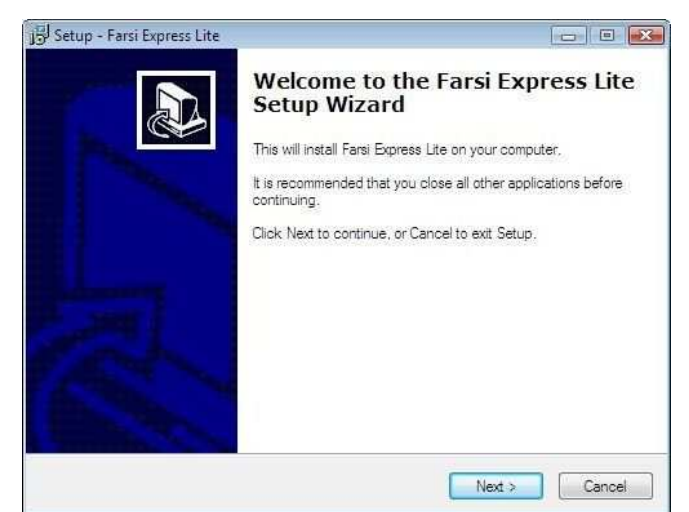

#### **Click Next**

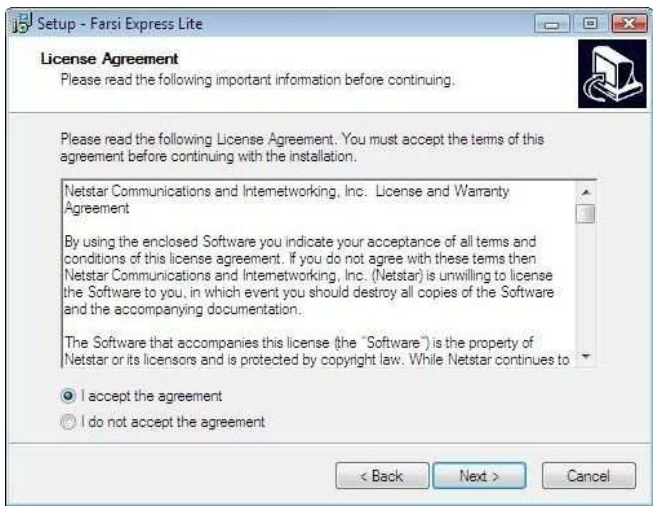

Click on I accept the agreement, then Next

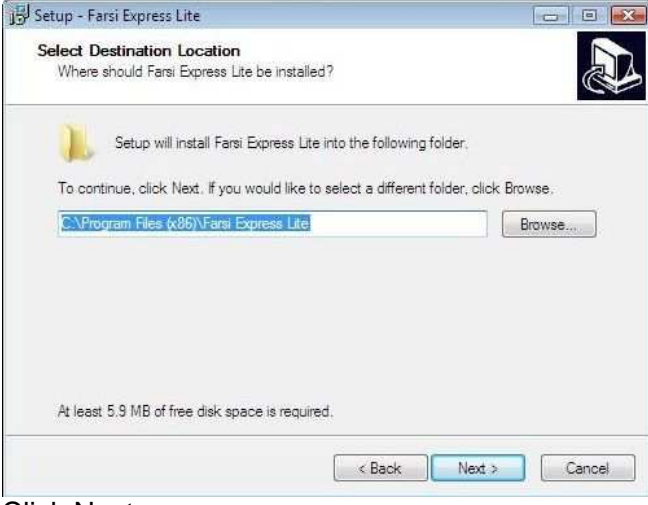

**Click Next** 

| Setup - Farsi Express Lite                                 |                             |                         | 0 0         |
|------------------------------------------------------------|-----------------------------|-------------------------|-------------|
| Select Start Menu Folder<br>Where should Setup place the p | rogram's shortcuts?         |                         | 21<br>27    |
| Setup will create the pr                                   | ogram's shortcuts in the f  | following Start Menu f  | older.      |
| To continue, click Next, If you w<br>Farsi Express Lite    | ould like to select a diffe | rent folder, click Brow | se.<br>owse |
|                                                            |                             |                         |             |
|                                                            |                             |                         |             |
|                                                            |                             |                         |             |
|                                                            | < Back                      | Next >                  | Cancel      |
| -   - N (                                                  |                             |                         |             |

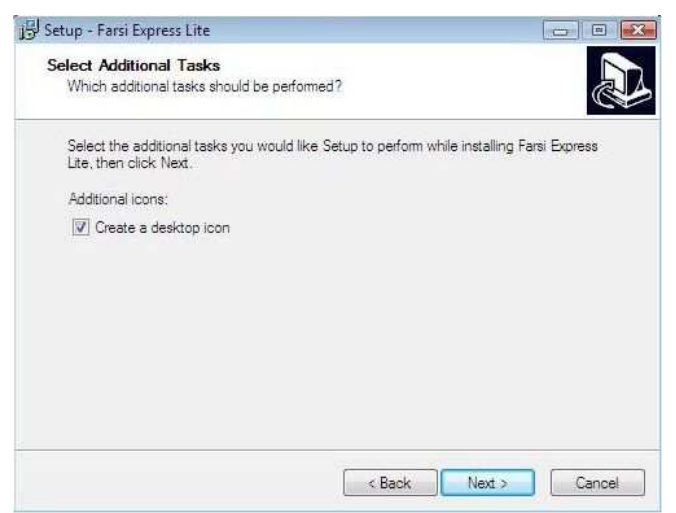

Select Create a desktop icon, Click Next

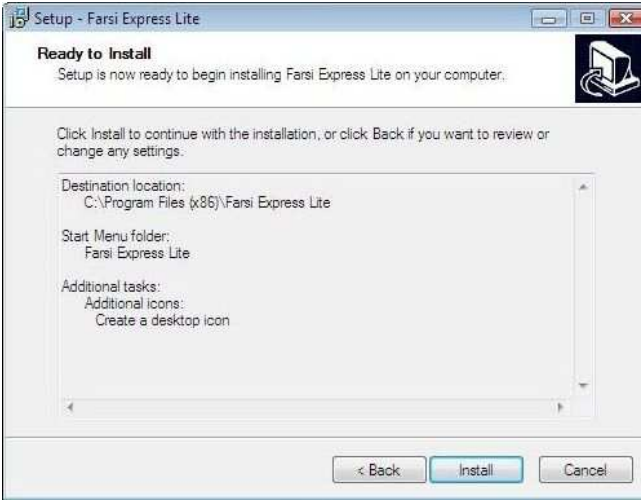

**Click Install** 

The setup program will install necessary files on your computer. If you are installing this software on Windows Vista or Windows 7 you will also see the following additional screens.

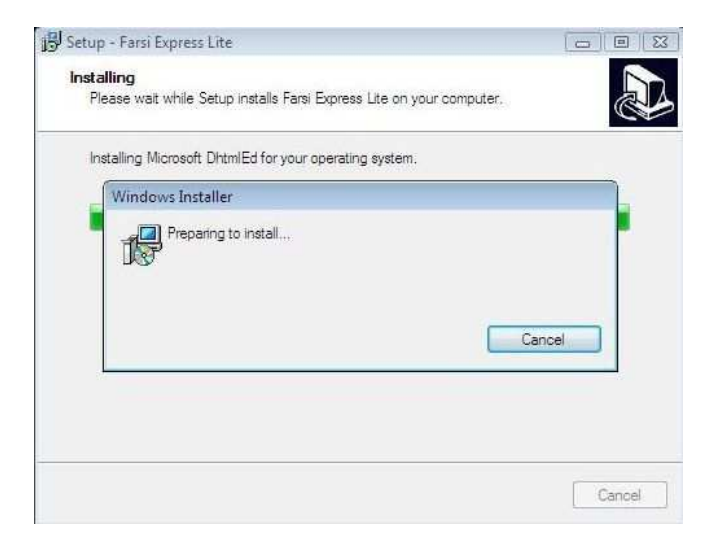

### Windows Vista and Windows 7 Installation

Since the introduction of Windows Vista operating system, Microsoft has considerably changed its core components. Many of the programs that are designed for the earlier versions of the Windows operating system need to be updated in order to function smoothly. In order for the Farsi Express Lite to work under Windows Vista and Windows 7, we have included the necessary components from Microsoft that will be installed automatically upon installation of the Farsi Express Lite.

|                                                                                                    | nt                                                                                                    |                                                                                               |
|----------------------------------------------------------------------------------------------------|----------------------------------------------------------------------------------------------------|-----------------------------------------------------------------------------------------------|
| License Agreemen                                                                                                    | t                                                                                                    |                                                                                               |
| Please take a moment to read t<br>Agree", then "Next". Otherwise                                                        | he license agreement now. If you ac<br>click "Cancel".                                                                                                    | cept the terms below, click ''I                                                               |
| MICROSOFT S                                                                                                    | OFTWARE LICENS                                                                                                    | SE TERMS                                                                                      |
| MICROSOFT                                                                                                    |                                                                                                    |                                                                                               |
| MICROSOFT E<br>These license terms ar<br>based on where you liv<br>They apply to the softw<br>you received it, if any.  | DHTML EDITING C<br>e an agreement between Micr<br>e, one of its affiliates) and you<br>rare named above, which inclu<br>The terms also apply to any M             | ONTROL<br>posoft Corporation (or<br>Please read them.<br>des the media on which<br>licrosoft  |
| MICROSOFT E<br>These license terms ar-<br>based on where you liv<br>They apply to the softw<br>you received it, if any. | OHTML EDITING C<br>e an agreement between Micr<br>e, one of its affiliates) and you<br>are named above, which inclu<br>The terms also apply to any M<br>© I Agree | ONTROL<br>psoft Corporation (or<br>. Please read them.<br>des the media on which<br>licrosoft |

Select I Agree, and then click Next

| UHTML Editing Component             |              |        |        |
|-------------------------------------|--------------|--------|--------|
| Installing DHTML Editi              | ing Componer | nt     | B      |
| DHTML Editing Component is being in | nstalled.    |        |        |
| Please wait                         |              |        |        |
|                                     |              |        |        |
|                                     |              |        |        |
|                                     |              |        |        |
|                                     |              |        |        |
|                                     |              |        |        |
|                                     | Cancel       | < Back | Next > |
|                                     |              |        |        |
|                                     |              |        |        |
| 킹 DHTML Editing Component           |              |        |        |

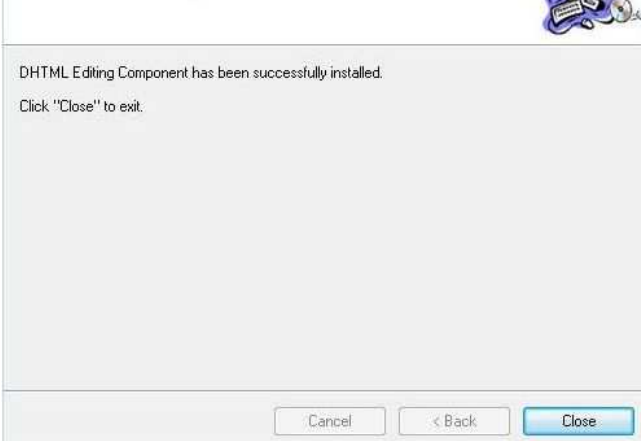

DHTML Editing component has been installed. Click Close.

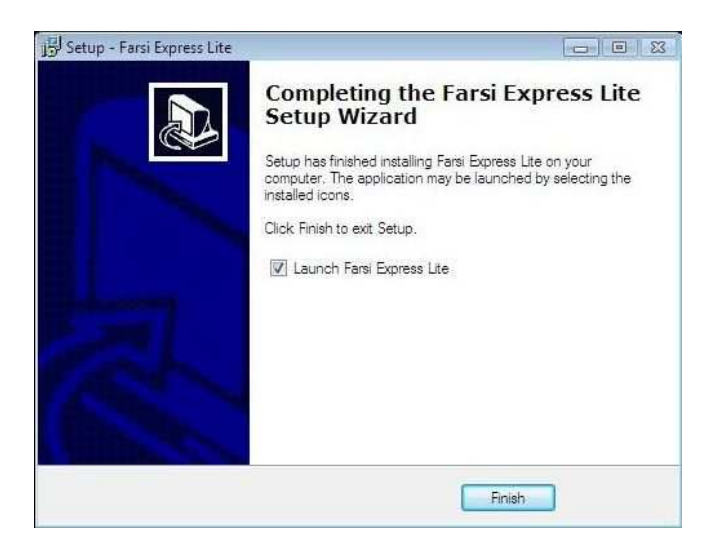

Farsi Express Lite software has been successfully installed on your computer.

# Starting the program for the first time

To use the Farsi Express Lite you will need a working Windows base computer with Internet access. It is very important that you be connected to the Internet when you first start this program as it needs to activate your evaluation period. The evaluation period is for 14 consecutive days from your first use. After the 14 days evaluation period the software needs to be registered and activated. Once the program is activated you will not need to be connected to the internet in order to use the software.

### First time start

When you first start the program, it will need to know if you have already obtained a registration key for it or you will be using it as a trial software.

| 🖼 Farsi Express                                                                                            |                                                                                        | ×                         |
|----------------------------------------------------------------------------------------------------|----------------------------------------------------------------------------------------|---------------------------|
| St                                                                                                    | art your free 14 day trial                                                             |                           |
| You can register this software at<br>click Program Registration below<br>If you do not have a registration | anytime. To register this software enter your i<br>,<br>key click here to get one now, | registration key and then |
| Registration Key                                                                                           |                                                                                        | Register                  |
|                                                                                                    | Start my 14 day trial                                                                  | Cancel                    |

Running Farsi Express Lite in trial mode will allow you to fully test the software before you purchase it. If you would like to try the software first, click on Start my 14 day trial button.

When you first start the program it will ask you to configure your email settings.

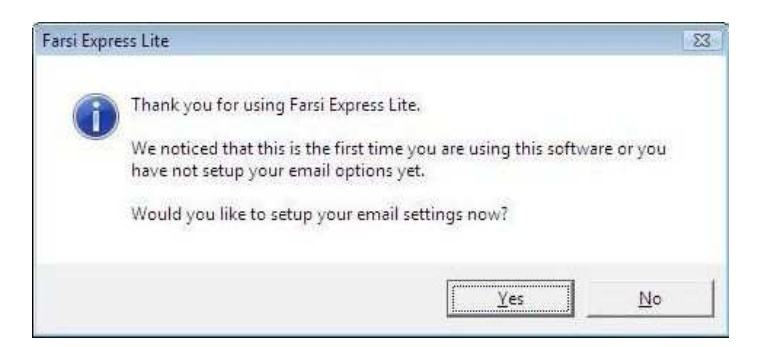

Please refer to Option dialog - Account information section below, on how to set this up.

# Getting to know the program's interface.

The main interface consists of five distinct sections: menus, email related inputs, editing tool bar, main editor and send bar.

| 🖬 Farsi Express Lite         |                   |
|------------------------------|-------------------|
| file Edit View Keyboard Help |                   |
| Send To:                     |                   |
|                              |                   |
|                              |                   |
| BUC. ]                       |                   |
| Subject:                     |                   |
| Attachment:                  |                   |
|                              |                   |
| X                            | Send              |
| leady                        | 8/20/2009 4:32 PM |

Before you send your first email, please be sure that you setup your account settings first. See below for more information.

# Menus

Ele Edit View Keyboard Help

# File

| New<br>Open               | Starts a new email.<br>Opens a saved email. If the option to save email is checked, you<br>can open an email that was sent. The email can be found in the<br>sent folder in the same folder as Farsi Express Lite. |
|---------------------------|----------------------------------------------------------------------------------------------------|
| Open HTML<br>Save as HTML | Opens a saved html file.<br>Save an email as html file.                                                                                                    |
| Print                     | Prints the current email.                                                                                                    |
| Send now                  | Sends the current email.                                                                                                    |
| Exit                      | Exits the program.                                                                                                    |

# Edit

| Undo       | Undo your last editing       | Keyboard Shortcut = ctrl+z   |
|------------|------------------------------|------------------------------|
| Cut        | Cuts the highlighted text    | Keyboard Shortcut = $ctrl+x$ |
| Сору       | Copies the highlighted text  | Keyboard Shortcut = ctrl+c   |
| Paste      | Pastes copied text           | Keyboard Shortcut = ctrl+x   |
| Delete     | Deletes the highlighted text |                              |
| Select all | Selects all of the text      | Keyboard Shortcut = ctrl+a   |

# View

| Address Book | Opens the address book dialog window                                  |
|--------------|-----------------------------------------------------------------------|
| Status Bar   | Show/Hides the status bar on the bottom of the program window.        |
|              | The status bar shows the status of your email while it is being sent. |
| Options      | Opens the options dialog window                                       |

# Keyboard

| Standard      | Switches to standard keyboard layout |
|---------------|--------------------------------------|
| Phonetic      | Switches to standard phonetic layout |
| Show Keyboard | Show/Hides the on-screen keyboard    |

# Help

| Check for updates | To see if you have the latest version of Farsi Express Lite you can |
|-------------------|---------------------------------------------------------------------|
|                   | check from within the program by selecting this menu item.          |
| Help              | Show the help contents.                                             |
| Register          | To register the program select this menu.                           |
| About             | Shows the information about your copy of Farsi Express Lite.        |

# Email related inputs

| Send To:<br>CC:<br>BCC:<br>Subject:<br>Attachment: |                                                                                                    |
|----------------------------------------------------|----------------------------------------------------------------------------------------------------|
| Send To                                            | Enter the email address of the recipient of this email. You can enter more than one recipient separated by a comma.                                                                                                    |
| СС                                                 | Enter the email address of another person to whom you would like to<br>send a copy as well. This is not the recipient of this email, but a<br>person that should get a copy. You can enter more than one<br>recipient separated by a comma.<br>For example: john@example.com, joe@example.com                                                                                                    |
| BCC                                                | Enter the email address of another person to whom you would like to<br>send a copy as well. This is not the recipient of this email, but a<br>person that should get a copy. You can enter more than one<br>recipient separated by a comma.<br>This person's email address will not be shown to the original<br>recipient or the CC recipient.<br>For example: john@example.com, joe@example.com |
| Subject                                            | Subject of your email.                                                                                                    |
| Attachment                                         | Attach any photos or documents by clicking this button and selecting the file(s) you would like to send along with the email.                                                                                                    |

# Editing tool bar

| Earling tool bal                                           |                                                                                                    |
|------------------------------------------------------------|----------------------------------------------------------------------------------------------------|
| Select Language : Persian Only                             | Font: Tahoma ▼ Size: 16 px ▼ Ξ Ξ 3 □ 18 A □ ▼ 4. □ ▼                                                                                                    |
| Select Language                                            | A drop down choice of Persian, Injected English words, English.<br>Selecting Persian will write from right to left throughout the<br>document.                                                    |
|                                                            | Select Language : Persian Only<br>Persian Only<br>Injected English Words<br>English Only                                                                                                    |
|                                                            | Selecting Injected English words will write from right to left<br>throughout the document.<br>Selecting English will write from left to right throughout the                                      |
|                                                            | document.                                                                                                    |
|                                                            | If you are writing your email in Persian and need to add a word in<br>English, switch to "Injected English words" so the formatting stays<br>in the form of right to left.                        |
| Font                                                       | Allows you use any of the fonts at any time.                                                                                                    |
| Size<br>Print                                              | Allows you use or change any of the font sizes at any time.                                                                                                    |
| Dictionary                                                 | As of Version 1.1 we have added a bi-directional dictionary to look<br>up word from Persian to English and from English to Persian.                                                               |
| Bold<br>Italic<br>Underlined<br>Left justified<br>Centered | Change the selected font to Bold face<br>Italicize the selected font to<br>Change the selected font to underlined<br>Justifies the current paragraph to the left<br>Centers the current paragraph |
| Numbered bullets<br>Bullets                                | Justilles the current paragraph to the light                                                                                                    |
| Insert image                                               | Insert an image in your email.                                                                                                    |
| Show keyboard 🥅                                            | Show the on-screen keyboard. (Same as Menu > Keyboard><br>Show Keyboard)                                                                                                    |
| Background Image                                           | Insert an image as background image. You can choose an image to jazz up your email.                                                                                                    |
|                                                            | View > Options. Under editor tab choose a background image that is set in all your future email.                                                                                                  |
| Font color                                                 | When you select any text you can change its color from a drop                                                                                                    |
| Font highlight color                                       | When you select any text you can change its highlight from a drop down menu.                                                                                                    |

# Main editor

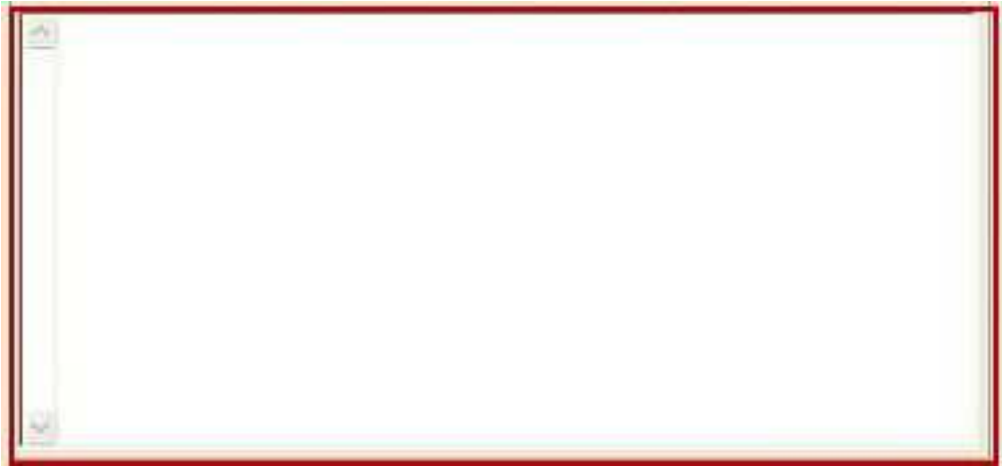

In the main editor type or use the on-screen keyboard. Depending on your preference of using the Phonetic or Standard keyboard both on-screen keyboard and your typing keys will remap to Persian alphabet.

# Send bar

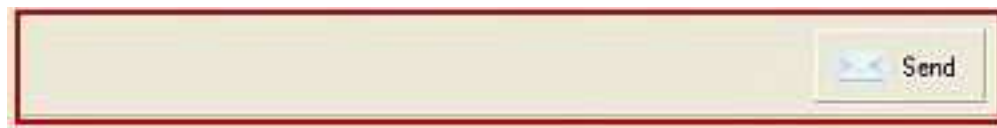

Press this button to send your email. Please be sure that you have configured your settings first.

# **Options**

When you start Farsi Express Lite, it needs to be minimally configured to be able to send email. You can configure Farsi Express Lite by using the *Menu* > *View* > *Options*.

These options and preferences are saved for all you future email. It can be changed at any time.

### **Options dialog - Account information**

| n |
|---|
|   |
|   |
|   |

For this section you need the information from your email provider. You can use this software with any email provider that supports the POP3 protocol.

In order to use a free email provider such as Gmail, Hotmail, or yahoo you need to change some of their settings. You may need to log in to your account and turn on this feature. Please refer to the Frequently Asked Questions section in this guide.

| Mail Server                                  | The name of your ISP or email provider's mail sever                                                                         |
|----------------------------------------------|----------------------------------------------------------------------------------------------------|
| Email Address                                | Your email address                                                                                                    |
| SMTP Server Port                             | Usually this is port 25                                                                                                    |
| Use SSL/TLS for<br>outgoing mail             | For accessing SSL secured accounts such Gmail, Hotmail, Yahoo! or any other mail server you have to select this box.        |
| Outgoing mail server requires authentication | If your email server requires you to authenticate before sending mail select this box. You must also fill in the following: |
| User name                                    | Your account username                                                                                                    |
| Password                                     | Your account password                                                                                                    |

# **Options dialog - Editor**

| Account Informatio | Editor | Preferences   |
|--------------------|--------|---------------|
| Font Name:         | Arial  | •             |
| Font Size:         | 16 px  | -             |
| Text Color:        | -      |               |
| ackground Color:   | -      |               |
| ackground Image:   |        | <b>I X</b>    |
|                    |        | linear branes |
|                    |        |               |

| Font Name        | List of fonts available                                                                           |
|------------------|---------------------------------------------------------------------------------------------------|
| Font Size        | Size of fonts available                                                                           |
| Text Color       | Sets the color of your email's text.                                                              |
| Background Color | Sets the color of your email's background.                                                        |
| Background Image | If you would like to use an image as a background to your email, you can set it here.             |
|                  | Press the <i>browse</i> substant to choose a file to be set as your background image.             |
|                  | Press the <b>remove</b> button to remove your background image and set it to no background image. |

### **Options dialog - Preferences**

| Account Information       | Editor | Preferences |
|---------------------------|--------|-------------|
| Preferences               |        |             |
| ₩ Keep a copy of outgoin  | g mail |             |
| 🔽 Start with Phonetic key | board  |             |
|                           |        |             |
|                           |        |             |
|                           |        |             |
|                           |        |             |
|                           |        |             |
|                           |        |             |

Keep a copy of the outgoing mailSelecting this option will save a copy of every email<br/>you send. The email is saved in the "C:\Program<br/>Files\Farsi Express Lite\sent", and is saved in "eml"<br/>format.Start with Phonetic keyboardBy selecting this option your copy of Farsi Express<br/>Lite will start with phonetic keyboard.

# How to invoke the on-screen keyboard

You can either use the Keyboard menu > Show Keyboard or click the "show keyboard" button from the tool bar.

| 🖬 Farsi Expre             | ss Lite                                |      |       |         |
|---------------------------|----------------------------------------|------|-------|---------|
| Ele Edit View<br>Send To: | Keyboard Heb<br>Standard<br>✓ Phonetic | ]    |       |         |
| CC:                       | Show Keyboard                          | D    |       |         |
| Subject:                  |                                        |      |       |         |
|                           | u ≡ ¥ ≡ !                              |      |       |         |
| 2                         |                                        |      |       | Send    |
| Beady                     |                                        | 8/20 | V2009 | 3:57 PM |

Doing so you will be presented with the standard or phonetic on-screen keyboard. To switch between the standard and phonetic keyboards use the Keyboard menu.

## Standard vs. Phonetic Keyboard

The standard keyboard is the keyboard layout that many of us know it as the keyboard that is very hard to figure out and remember if you are not a Farsi/Persian touch typist. That is why we created the phonetic keyboard, so that you can use the same sounding characters for your every day typing, almost without ever looking at the keyboard layout. With the phonetic keyboard you can press the **s** key and you will get  $-\infty$  or press **S** and you will get  $-\infty$ .

It is that simple.

# Phonetic Keyboard layout

|       |     |     |       | Pho | netic I      | Keyboa | and L | ayout |     |     |     |         |
|-------|-----|-----|-------|-----|--------------|--------|-------|-------|-----|-----|-----|---------|
| ÷   1 | 1 7 | 1   | 14    | 10  | Ŷ            | v      | Α     | ٩     | ( ¥ |     | =   | BiSpace |
| Tab   | ق   | -   | 2     | 1   | <u>ت</u> ] ن | s +    | 12    | 5 .   | 4   | - [ | 1   | 1       |
| Caps  | 1   | J.  | 4     | Ľ.  | 2            | a      | 2     | ک     | 3   | ;   | E.  | Enter   |
| Shift |     | ; . | ا ا ا | Ľ   | 9 4          | - 2    |       |       |     |     | 1   | Shift   |
| CTRL  | ALT | 21  |       |     | S            | ACEBA  | R     |       |     |     | ALT | CTRL    |

# Phonetic Keyboard layout with Shift key pressed

|       |     |       |            | Phe | meti | c Keybo | ard La | yout |   |   |   |     |         |
|-------|-----|-------|------------|-----|------|---------|--------|------|---|---|---|-----|---------|
| ×     | @   | #     | \$         | 1%  | 1    | 8       | *      | (    | ) |   |   | +   | BkSpace |
| Tab   | ė   |       | 1          | 1   | Ŀ    | ي       | 1%     | 5    |   | ب | { | }   | 11      |
| Caps  | Ī   | ش     | 3          |     | 10   | 5       | 3      | ÷    | J | : |   | •   | Enter   |
| Shift |     | à   . | <u>ا</u> ظ | احر | · j  | ÷       | 1      |      | < | > | ٩ | Ĩ   | Shift   |
| CTRL  | ALT |       |            |     | 3    | SPACEB  | 4R     |      |   |   |   | ALT | CTRL    |

# Standard Keyboard layout

|       |     |       |   | Stan | dard I   | Keybo | ard La | ayout |      |     |       |         |
|-------|-----|-------|---|------|----------|-------|--------|-------|------|-----|-------|---------|
| ÷   1 | 1   | ٣     | ۴ | 13   | <b>†</b> | Y     | A      | ٩     |      | -   | =     | BISpace |
| Tab   | ض   | ص     | ت | اق   | ی ا      | 2 2   |        | ż     | 1    | : 2 | : ] ट | 1       |
| Caps  | ش   | J     | ى | Ļ    | J        | 1     | ú      | ان    | 4    | ک   | ک     | Enter   |
| Shift |     | .   ظ | ь | j    | )        | د اد  | 4      | -     | 9    |     | 1     | Shift   |
| CTRL  | ALT | 800   |   | 36   | SF       | ACEBA | R      | 1.1   | - 00 |     | ALT   | CTRL    |

# Standard Keyboard layout with Shift key pressed

|      |     |     |   |    | Sta | ndard | Keybo  | oard l | ayou | t |   |       |         |
|------|-----|-----|---|----|-----|-------|--------|--------|------|---|---|-------|---------|
| ×    | I.  | @   | # | \$ | 1%  | 1     | 8      |        | (    | ) |   | +     | BiSpace |
| Tab  |     | *   | " |    | )   | . 6.  | *      | , []   | []   | 1 | 1 | { ] ] |         |
| Cape | 5   | 197 |   | 1  | -   | 5     | 1      | •      | «    | » | 1 | 1.00  | Enter   |
| Sh   | ft. |     | 5 | اى | 5   | j     |        | :      | +    | < | > | 9     | Shift   |
| CTRL |     | ALT |   |    |     |       | SPACEB | AR     |      | - | 1 | ALT   | CTRL    |

### How to invoke and use the dictionary

To look up a word, either English or Persian, highlight that word and press the dictionary button in the tool bar. You will see a drop down menu with a list of selectable words. When you click on a word, it will replace the currently highlighted word. If you decide not to replace the currently highlighted word, click on the x button to close word list menu.

| 🔤 Farsi Express Lite                 |                            | ×   |
|--------------------------------------|----------------------------|-----|
| File Edit View Keyboard Help         |                            |     |
| Send To:                             |                            | 1   |
|                                      |                            |     |
| u.                                   |                            |     |
| BCC.                                 |                            |     |
| Subject                              |                            |     |
| Attachment:                          |                            |     |
|                                      |                            |     |
|                                      |                            |     |
| Law Internet                         |                            | ī   |
| Select Language   Injected English W | Ford JAnal     Size 116 px | 1   |
|                                      |                            | t.  |
|                                      | dictionary                 | 1   |
|                                      | A ×                        | 1   |
|                                      | فرخدگ                      |     |
|                                      | داسودن<br>الاکار اللہ      |     |
|                                      | کاب لغت                    | Ш   |
|                                      |                            |     |
|                                      |                            | Ш   |
|                                      |                            | 1   |
|                                      | -                          | 1   |
|                                      |                            |     |
| neauy                                | 3/10/2003 11.23 AM         | 110 |

From time to time, we update the dictionary with more words and updated meaning. To get an updated dictionary, please visit our website.

# How to register the software

To register this program you will need a license key. The license key can be purchased at https://www.farsiexpress.com/purchase.asp

After you purchase the license key on line, it will be emailed to you immediately.

Make sure to save the email we sent you for future uses if necessary. The license key is bound to your computer only and cannot be shared with anyone else. However, if in the future your computer fails, or you upgrade your computer, you can still use the same license key.

When you receive the email, look for your license key clearly marked within the email. Run Farsi Express Lite, under *Help menu*, click *Register* 

| ress Registration                                                                                                    |
|----------------------------------------------------------------------------------------------------|
| allowed, but once your trial period is over, we ask that<br>registration key please enter it below and click Register. |
| ere to get one now.                                                                                                    |
|                                                                                                    |
| Brailer Church                                                                                                    |
|                                                                                                    |

Copy the key from the email and paste it in the Farsi Express Lite register window, then Click Register button. Your copy of the Farsi Express Lite will be registered.

# How to update

To update Farsi Express Lite from within the program, please use Help menu and then Check for updates.

# How to upgrade from beta version

The beta version of Farsi Express Lite is very different from this release. Therefore it must first be uninstalled and then install the new version.

# Troubleshooting

If you have Microsoft Office 2000 installed on your machine or install Microsoft Office 2000 after you installed Farsi Express. It may ask you to insert the Microsoft Office 2000 CD.

To resolve this issue do the following: Click Windows' start Click Run Type regsvr32 "C:\Program Files\Common Files\Microsoft Shared\Triedit\TriEdit.dll" and press ENTER

You should see a confirmation window like the following:

| RegSvr3 | 2 🛛                                                                                                |
|---------|----------------------------------------------------------------------------------------------------|
| Ų,      | DllRegisterServer in C:\Program Files\Common Files\Microsoft Shared\Triedit\TriEdit.dll succeeded. |

# **Frequently Asked Questions**

# Major free email providers

The top three email providers, Gmail, Hotmail and Yahoo! can be used with any desktop email client program as well. If you have an account with any of these email services you can use the Farsi Express Lite program to send your email using your account from their services.

| ccount Informati       | ion                             | Editor              | Preferences          |
|------------------------|---------------------------------|---------------------|----------------------|
| Account Informatio     | n —                             |                     | -12                  |
| Mail Server:           | smtp.ex                         | ample.com           |                      |
| Email Address:         | user@example.com                |                     |                      |
| SMTP Server Port:      | 25                              |                     |                      |
|                        | Use SSL / TLS for outgoing mail |                     |                      |
|                        | Curtan                          | ing Mail Server Reg | uires Authentication |
|                        | ie oude                         |                     |                      |
| Username:              | usernam                         | 10                  |                      |
| Username:<br>Password: | usernam<br>[******              | ne<br>              | _                    |

### What are the email settings for Gmail?

Gmail - You must turn on their POP3 access. Click here for more information.Mail Serverpop.gmail.comEmail AddressemailAddress@gmail.comSMTP Server Port465Use SSL/TLS for outgoing mailSelectedOutgoing mail server requires authenticationSelectedUser nameemailAddress@hotmail.comPasswordyour Gmail password

### What are the email settings for Hotmail?

Hotmail can be used without any setting change on their web site. They allow you to use the SMTP protocol to send mail from their server as long as you have a valid account.

| Mail Server                                  | Smtp.live.com            |
|----------------------------------------------|--------------------------|
| Email Address                                | emailAddress@hotmail.com |
| SMTP Server Port                             | 25                       |
| Use SSL/TLS for outgoing mail                | Selected                 |
| Outgoing mail server requires authentication | Selected                 |
| User name                                    | emailAddress@hotmail.com |
| Password                                     | your hotmail password    |

What are the email settings for Yahoo!? Yahoo - In order to use Yahoo!, you must upgrade your account to Yahoo! Mail Plus. For more information please see: <u>http://www.farsiexpress.com/forum/topic.asp?TOPIC\_ID=121</u>

| Mail Server                                  | plus.smtp.mail.yahoo.com (Use SSL, port: 465, use authentication) |
|----------------------------------------------|-------------------------------------------------------------------|
| Email Address                                | Your Yahoo! Mail address (e.g.,<br>user@yahoo.com)                |
| SMTP Server Port                             | 465                                                               |
| Use SSL/TLS for outgoing mail                | Selected                                                          |
| Outgoing mail server requires authentication | Selected                                                          |
| User name                                    | Your Yahoo! Mail ID (your email address without the "@yahoo.com") |
| Password                                     | Your Yahoo! Mail password                                         |

### Pasting Farsi/Persian text into other programs

It is very common to try to paste text from web pages or other programs into Microsoft Word, and see the text completely become illegible. Such as the text below:

یس اپ نیدب مدرک مدن زمجع می لاس نی ارد مدرب جن ری س

ىسودرف ەب فورعم ىسوت ىلع نب نسح مساقلاوبا مىكح

However with Farsi Express correct glyph alignment, not only the text copies in its correct form but it also carries over the formatting and font. Such as the text below:

بسی رنج بردم در این سال سی عجم زنده کردم بدین پارسی

حکیم ابوالقاسم حسن بن علی توسی معروف به فردوسی